# **核心控制单元系列** 速度控制系统

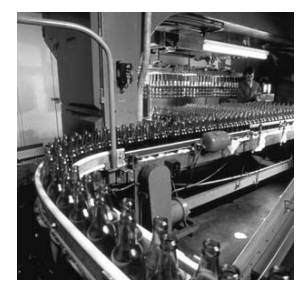

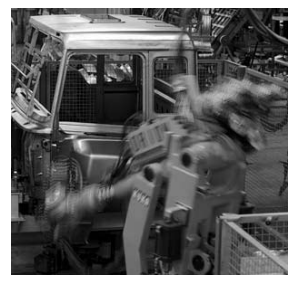

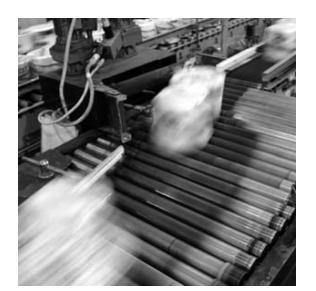

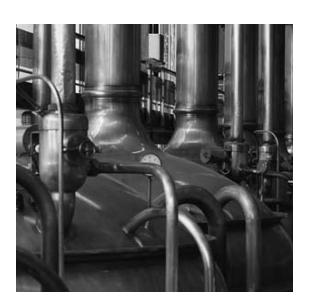

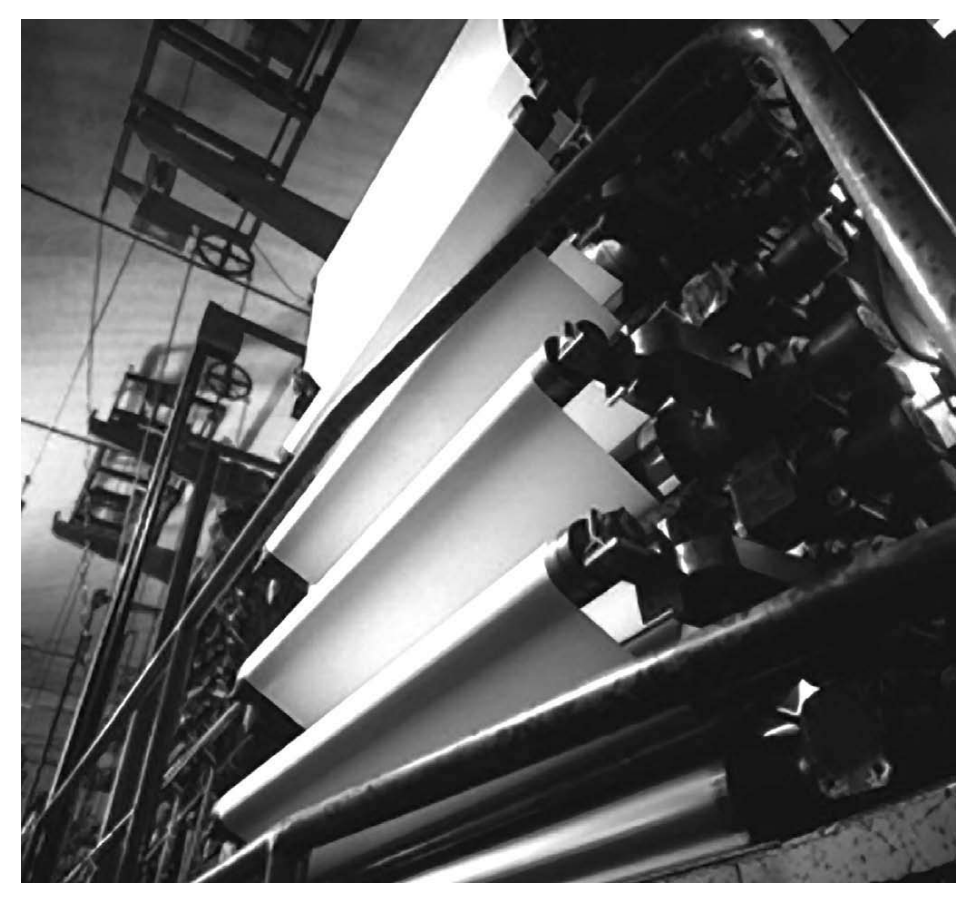

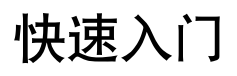

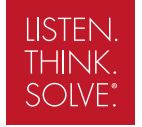

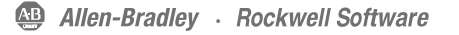

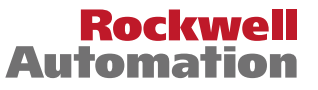

### 重要用户须知

固态设备具有不同于机电设备的运行特性。《固态控制设备的应用、安装与维护安全指南》(出版号 <u>SGI-1.1</u>,本资料可从 当地的罗克韦尔销售处或通过 <u>http://www.rockwellautomation.com/literature</u> 在线获得)说明了固态设备和硬接线电动机械 设备之间的重要差别。由于这些差别的存在以及固态设备应用的多样性,因此所有技术人员有责任确保这些固态设备的每项 应用是可行的。

对于因使用该设备而引起的间接或由此引发的损失,罗克韦尔自动化公司不承担任何责任或义务。

本手册所包含的示例和图表仅仅用于说明目的。因为任何特定安装有着特定的变化因素和要求,所以罗克韦尔自动化公司对 基于示例和图表的实际应用不承担任何责任或义务。

关于本手册中所说明的信息、电路、设备或软件,罗克韦尔自动化公司不承担任何专利责任。

如果没有得到罗克韦尔自动化公司的书面允许,严禁任何团体、公司、个人对本手册的内容进行整体或部分复制。

在本手册中,我们通过说明提醒用户有关安全注意事项。

| 警告   | 指明有关在危险环境中引起爆炸而导致人员伤亡、财产损坏或经济损失的实际应用或环境情况的信息。                               |
|------|-----------------------------------------------------------------------------|
| 重要提示 | 是指用户对有关产品正确应用和理解所需掌握的重要信息。                                                  |
| 注意   | 是指有关导致人员伤亡、财产损坏或经济损失的实际应用或环境情况的信息。注意事项的标志可帮助人<br>们识别危险,避免危险,并且让人认识到危险所带来的后果 |
| 有电危险 | 变频器或电机的表面或内部必须贴有相关的标签,警告人们可能存在危险电压。                                         |
| 高温危险 | 变频器或电机的表面或内部必须贴有相关的标签,警告人们设备表面可能具有高温危险。                                     |

罗克韦尔自动化、Allen-Bradley、TechConnect、PanelView、PowerFlex 4、PowerFlex 40、PowerFlex 40P、PowerFlex 400、RSLogix 500、DriveExplorer、SLC 和 MicroLogix 是罗克韦尔自动化有限公司的商标。

不属于罗克韦尔自动化有限公司的商标为其各自公司的财产。

# 核心控制单元解决方案概况

请按照以下过程来搭建和配置您的核心控制单元。

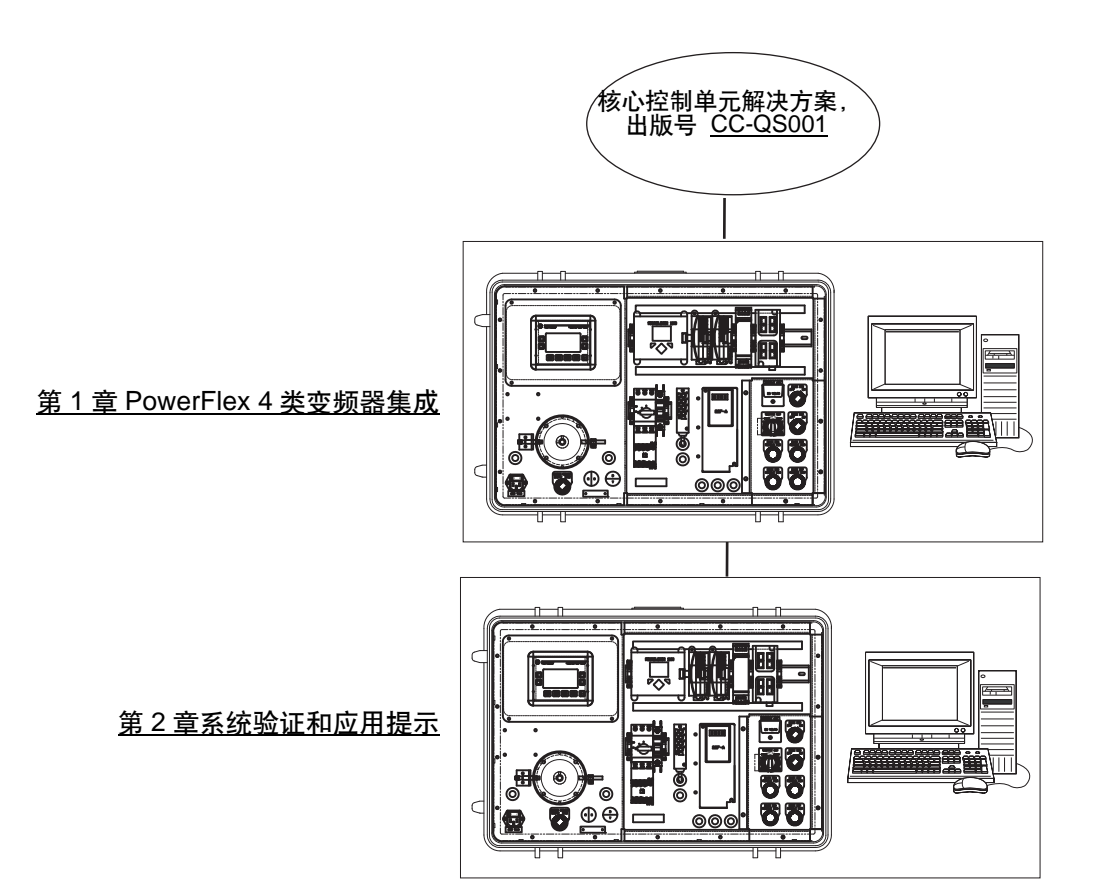

## 目录

## 从何处开始

| 核心控制单元解决方案概况                                 | 3 |
|----------------------------------------------|---|
| 前言                                           | 7 |
| 久了此山版初 · · · · · · · · · · · · · · · · · · · | 8 |
| 其他资源                                         | 9 |

### 第1章

PowerFlex 4 类变频器集成

系统验证和应用提示

| 77 ' | Ŧ         |      |     |     |    |   |   |   |   |   |    |   |   |   |   |   |    |   |   |   |     |   |   |           |   |   |   |   |        |
|------|-----------|------|-----|-----|----|---|---|---|---|---|----|---|---|---|---|---|----|---|---|---|-----|---|---|-----------|---|---|---|---|--------|
| 简介   | • • • • • |      |     |     |    |   |   |   |   |   |    |   |   |   |   |   |    |   |   |   |     |   |   |           |   |   |   |   | <br>11 |
| 开始   | 之前.       |      |     |     |    |   |   |   |   |   |    | • |   |   |   | • |    |   |   |   | •   |   |   | •         |   | • |   | • | <br>11 |
| 所做   | 准备.       |      |     |     | •  |   |   |   |   |   |    | • |   |   |   | • |    | • |   | • | •   |   |   |           |   | • |   | • | <br>11 |
| 操作   | 步骤.       |      |     |     | •  |   | • |   |   |   |    | • |   |   |   | • |    | • |   | • | • • |   | • | •         |   | • | • |   | <br>12 |
| Pow  | erFle     | x 4l | Μţ  | 建:  | 盘  |   |   |   |   |   |    |   |   |   |   |   |    |   |   |   | • • |   |   |           |   |   |   |   | <br>13 |
| 变频   | 器参数       | 敗调   | 时   | ۰.  | •  |   |   |   |   |   |    | • |   |   |   | • |    |   |   | • | •   |   |   |           |   | • |   | • | <br>13 |
| 夏    | 亘改 P      | ow   | erF | Fle | ЭX | 4 | M | 3 | Ŀ | 频 | i₿ | 봄 | 的 | Ν | Λ | C | lb | u | S | ŧ | 5,  | ï | 地 | <u>jt</u> | Ŀ | • | • |   | <br>14 |
| 夏    | 巨改其       | 他    | 变步  | 须   | 格  | 参 | 娄 | t |   |   |    | • |   |   |   | • |    |   |   | • | •   |   |   |           |   | • |   | • | <br>15 |
| 其他   | 资源.       |      |     |     |    |   |   |   |   |   |    |   |   |   |   |   |    |   |   |   |     |   |   |           |   |   |   |   | <br>16 |

## 第2章

| 简介                                              | 17 |
|-------------------------------------------------|----|
| 开始之前                                            | 17 |
| 所做准备                                            | 17 |
| 操作步骤                                            | 18 |
| 多种变频器注意事项                                       | 19 |
| 配置和验证 MicroLogix 控制器到                           |    |
| PowerFlex 4 类变频器的通讯                             | 19 |
| 配置和验证 PanelView Component 到                     |    |
| MicroLogix 控制器的通讯                               | 21 |
| 网络概述                                            | 23 |
| 测试速度控制功能                                        | 26 |
| 导航速度控制屏幕                                        | 26 |
| 测试 PowerFlex 变频器                                | 27 |
| 将变频器控制集成到机器控制梯形图逻辑                              | 29 |
| 用于 PowerFlex 4 类变频器参数备份和                        |    |
| 恢复的 MicroLogix 示例代码                             | 30 |
| 将 PB&R 例程并入新的或现有程序                              | 33 |
| 执行 PB&R 功能                                      | 36 |
| 从 MicroLogix 1100 LCD 用户显示器上                    | 36 |
| 从 MicroLogix 1100 网络服务器上                        | 37 |
| 从 RSLogix 500 软件内                               | 38 |
| <u>其</u> 他资源                                    | 38 |
| <u> </u>                                        | 4∩ |
| ションマン 日空に入口・・・・・・・・・・・・・・・・・・・・・・・・・・・・・・・・・・・・ | 70 |

## 关于此出版物

本快速入门的设计提供了一种实现速度控制系统的方式。

# 重要提示 将速度控制系统快速入门与核心控制单元解决方案快速入门(出版号 <u>CC-QS001</u>)结合 起来使用。

请参阅<u>第9页</u>上的 "其他资源"了解快速入门清单。

为帮助您进行系统的设计和安装,应用文件和其他信息都在核心控制单元系列光盘上提供,出版 号为 CC-QR001。这个光盘提供了材料单 (BOM)、面板布局和布线的 CAD 图纸、控制程序、人 机界面 (HMI) 屏幕,等等。通过这些工具以及内置的最佳实践设计,系统设计人员可以轻松地将 精力集中在他们的机器控制上,而不是常规任务的设计上。

每章的开头都包含以下信息。请认真阅读这些部分,然后再开始每一章的内容。

- 开始之前 这个部分列出了在开始这一章之前所必须完成的步骤以及要做好的决定。本快速入门中的各章不一定要按照实际顺序来学习,但这个部分定义了完成当前一章所需的准备工作量。
- **所做准备** 这个部分列出了您在当前一章中完成步骤所需的工具。包括但不限于硬件和软件。
- 操作步骤 这个部分介绍了在当前一章中的操作步骤,并标识出要完成示例哪些步骤是必要的。

# 约定

| 约定      | 含义                                | 示例                                                            |
|---------|-----------------------------------|---------------------------------------------------------------|
| 选中或取消选中 | 激活或取消激活某个复选框。                     | 选中 "禁止电子匹配功能"(Disable<br>Keying)。                             |
| 单击      | 当光标位于对象或选项上时,单击鼠标左键。              | 单击 "浏览" (Browse)。                                             |
| 双击      | 当光标位于对象或选项上时,连续快速单击两次鼠<br>标左键。    | 双击应用程序图标。                                                     |
| 展开      | 单击某个给定项目 / 文件夹左边的 + 符号以显示其<br>内容。 | 展开 "I/O 组态" (I/O Configuration) 下<br>面的 "1768 总线" (1768 Bus)。 |
| 右键单击    | 当光标位于对象或选项上时,单击鼠标右键。              | 右键单击                                                          |
| 选择      | 使用鼠标来突出显示某个特定选项。                  | 选择 "新建模块" (New Module) 文件<br>夹。                               |
| 输入      | 您所键入的内容。                          | 请输入您的选择。                                                      |
| 按下      | 按下键盘上的某个特定的按键。                    | 按回车键。                                                         |
| >       | 使用这个符号来表示子菜单名称。                   | 选择 "文件" (File)> "菜单" (Menu)><br>"选项" (Options)。               |

# 其他资源

| 资源                                                       | 描述                                                                                                    |
|----------------------------------------------------------|----------------------------------------------------------------------------------------------------|
| 核心控制单元解决方案快速入门,出版号<br><u>CC-QS001</u>                    | 提供了如何选择产品以及访问面板和布线信息的有关信息。                                                                                   |
| 位置控制系统快速入门,出版号<br><u>CC-QS003</u>                        | 提供了使用预先配置的 RSLogix 500 程序来安装和设置 PowerFlex<br>40P 变频器参数的信息,该程序可用来控制您的基础系统 ( 包括应用<br>提示 ),以及变频器参数备份和恢复功能的有关信息。 |
| 核心控制单元系列光盘,出版号<br>CC-QR001                               | 提供了核心控制单元解决方案的文件。                                                                                            |
| MicroLogix 1100 可编程控制器用户手册,<br>出版号                       | 提供了使用 MicroLogix 1100 可编程控制器的有关信息。                                                                           |
| MicroLogix 1400 安装指南,出版号<br><u>1766-IN001</u>            | 提供了使用 MicroLogix 1400 可编程控制器的有关信息。                                                                           |
| PanelView Component 操作员终端用户手<br>册,出版号 <u>2711C-UM001</u> | 提供了使用 PanelView Component HMI 终端的有关信息。                                                                       |
| PowerFlex 4M 用户手册,出版号<br><u>22F-UM001</u>                | 提供了安装 PowerFlex 4M 交流变频器的有关信息,包括布线和参数<br>设置。                                                                 |
| PowerFlex 4 用户手册,出版号<br><u>22A-UM001</u>                 | 提供了安装 PowerFlex 4 交流变频器的有关信息,包括布线和参数设置。                                                                      |
| PowerFlex 40 用户手册,出版号<br><u>22B-UM001</u>                | 提供了安装 PowerFlex 40 交流变频器的有关信息,包括布线和参数<br>设置。                                                                 |
| PowerFlex 40P 用户手册,出版号<br><u>22D-UM001</u>               | 提供了安装 PowerFlex 40P 交流变频器的有关信息,包括布线和参数设置。                                                                    |
| PowerFlex 400 用户手册,出版号<br><u>22C-UM001</u>               | 提供了安装 PowerFlex 400 交流变频器的有关信息,包括布线和参数<br>设置。                                                                |
| http://www.ab.com                                        | 访问 Allen-Bradley 网站。                                                                                         |
| http://rockwellautomation.com/knowledge<br>base          | 访问自助式支持。                                                                                                    |
| http://rockwellautomation.com/component<br>s/ccbb        | 访问连接组件网站。                                                                                                    |

第1章

# PowerFlex 4 类变频器集成

# 简介

在这一章里,您将在变频器中配置能让 MicroLogix 控制器与变频器进行通讯的参数。

本章为配置 PowerFlex 4M 变频器提供分步说明。其步骤非常类似于 PowerFlex 4、 PowerFlex 40 和 PowerFlex 400 变频器。要更改 PowerFlex 40P 变频器中的参数,您可能需要查阅如何使用手持式界面 (HIM) 或 DriveExplorer 软件的其他文档。

此外,本章还指定了要与 MicroLogix 控制器建立通讯,需要从出厂默认设置更改参数的最小数量。对于您的机器应用,可能还会有其他需要调节的变频器参数。您需要查阅变频器文档,了解 所有其他变频器参数的信息。

## 开始之前

- 查阅核心控制单元解决方案快速入门,出版号 CC-QS001。
- 将变频器通上电源。

## 所做准备

PowerFlex 4 类变频器。本章为集成 PowerFlex 4M 变频器提供分步说明。其步骤非常类似于 PowerFlex 4、 40、 40P 和 400 变频器。

如果您要使用的是 PowerFlex 40P 变频器,则需要使用手持式界面 (产品目录号 22-HIM-A3) 或者 DriveExplorer 软件而且运行在带有 1203-USB 接口的个人计算机上,用 于查看或更改任何参数。 PowerFlex 4M、4、40 和 400 变频器包含一个内置键盘和显示 器,可让您查看和更改参数而不需要其他界面或软件。

- MicroLogix 1100 或 1400 控制器
- •核心控制单元系列光盘,出版号 CC-QR001

# 操作步骤

请按照以下步骤来调节您的变频器参数。

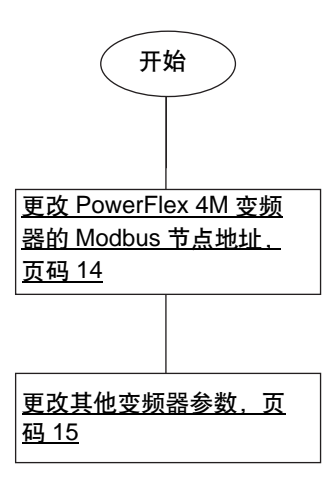

# PowerFlex 4M 键盘

| 按键         | 按键名称 | 描述                                                      |
|------------|------|---------------------------------------------------------|
| $\bigcirc$ | 退出   | <ul> <li>在程序模式中后退一步。</li> <li>取消金数值更改并得出程序模式</li> </ul> |
| Esc        |      | * 以有多效但乏以开些山柱疗候式。                                       |
|            | 选择   | • 在编程菜单中前进一步。                                           |
| Sel        |      | • 查看参数值时选择一个数字。                                         |
|            | 向上箭头 | <ul> <li>• 滚动浏览组和参数</li> </ul>                          |
|            |      | • 增大或减小一个闪烁的数字值。                                        |
|            | 向下箭头 |                                                         |
| T          |      |                                                         |
| $\land$    | 输入   | • 在编程菜单中前进一步。                                           |
|            |      | • 保存对参数值的更改。                                            |

# 变频器参数调节

变频器上第一个需要调节的参数是 Modbus 网络节点地址。出厂默认的节点地址为 100。速度控制系统分配 Modbus 地址的范围是 1...16。本例假设您从地址 1 开始连续为变频器指定地址。

### 变频器 Modbus 节点地址参数编号

| PowerFlex 变频器 | Modbus 节点地址参数编号 |
|---------------|-----------------|
| 4M            | C303            |
| 4             | A104            |
| 40            |                 |
| 40P           |                 |
| 400           | C104            |

### 更改 PowerFlex 4M 变频器的 Modbus 节点地址

要更改 Modbus 节点地址,请执行以下步骤。

- **1.** 按 Esc 键, 直至显示出 0.0。
- 2. 按一次 Sel 键, 使最左侧的字母数字字符开始闪烁。
- 3. 按向下箭头,直至最左侧所显示的字母数字字符为正在闪烁的 'C'。

4. 按回车键。

'C'停止闪烁,最右侧的数字按键开始闪烁。

默认情况下,第一个 'C' 参数 C301 被显示出来。按向上箭头将增加 'C' 参数的值, 按向下箭头将减少 'C' 参数的值。

- **5.** 按两次向上箭头即可显示 C303。
- 6. 按回车键。

参数 C303 的当前值被显示出来,为 100。

7. 按回车键。

100开始闪烁。

- 8. 按向下箭头以调节所需的 Modbus 节点地址的值 (例如 1 代表第一个变频器, 2 代表第二个 变频器)。
- 9. 按回车键。

该值被接受。

### 更改其他变频器参数

您还需要更改出厂默认设置中的"启动命令源"(Start Source)和"速度基准值"(Speed Reference)参数,这样才能让 MicroLogix 控制器来控制变频器和更改参考速度。这些参数的默认值为 0,但 PowerFlex 40P 变频器除外,标识为键盘控制。您将把 0 更改为 5,但在 PowerFlex 40P 变频器上除外,因为已经默认设置为 5,标识"通讯端口"(Comm Port)控制。

#### 变频器启动命令源和速度基准值参数编号

| PowerFlex 变频器 | 启动命令源参数编号 | 速度基准值参数编号 |
|---------------|-----------|-----------|
| 4M            | P106      | P108      |
| 4             | P036      | P038      |
| 40            |           |           |
| 40P           |           |           |
| 400           |           |           |

要更改 "启动命令源" (Start Source) 和 "速度基准值" (Speed Reference) 参数,请执行以下 步骤。

- 1. 按 Esc 键, 直至显示出 0.0。
- 2. 按 Sel 键, 直至最左侧的字母数字字符开始闪烁。
- **3.** 按向下箭头, 直至最左侧所显示的字母数字字符为正在闪烁的 'P'。
- **4.** 按回车键。
  - ´P´ 停止闪烁,最右侧的数字按键开始闪烁。

默认情况下,第一个 'P' 参数 P101 被显示出来。按向上箭头将增加 'P' 参数的值,按 向下箭头将减少 'P' 参数的值。

5. 按五次向上箭头即可显示 P106。

参数 P106 的当前值被显示出来,为 0。

**6.** 按回车键。

0开始闪烁。

7. 按向上箭头将值更改为5。

**8.** 按回车键。

该值被接受。

5 应该不再闪烁。注意,绿色的启动按钮旁边的绿色状态指示器现在关闭了。

**9.** 按 Esc 键。

P106 应显示出来,其中6开始闪烁。

10. 按两次向上箭头。

P108 应显示出来,其中8开始闪烁。

11. 按回车键。

参数 P108 的当前值被显示出来。 0 表示键盘。

12. 按回车键。

0开始闪烁。

- 13. 按多次向上箭头将值更改为5。
- 14. 按回车键。

该值被接受。

5 应该不再闪烁。注意,速度电位计旁边的绿色状态指示器现在关闭了。

- 15. 按 Esc 键, 直至显示出 0.0。
- 16. 关闭变频器电源, 直至显示器上的显示消失再重新接通电源。

您的变频器现已经配置为受到从 MicroLogix 1100 控制器发出的 Modbus RTU 通讯命令的控制。

## 其他资源

请参阅<u>第9页</u>了解产品清单以及信息资源。

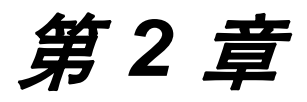

# 系统验证和应用提示

# 简介

在这一章里,您将验证 MicroLogix 控制器与 PowerFlex 变频器之间以及 MicroLogix 控制器与 PanelView 终端之间的通讯是否如期望的那样进行。

将会介绍速度控制示例屏幕的操作,以及并入变频器参数备份和恢复 (PB&R) 例程的步骤。

# 开始之前

- 验证所有设备都按照速度控制 CAD 布线图进行连接。
- 验证 MicroLogix 控制器、 PowerFlex 变频器和 PanelView 终端都已接通电源。
- 查阅核心控制单元解决方案快速入门(出版号 <u>CC-QS001</u>), 验证您已经完成了第3章中的所有步骤。
- •验证您已经完成了本文档<u>第1章</u>中的所有步骤。

# 所做准备

- PanelView Component.
- PowerFlex 4 类变频器。
- MicroLogix 1100 或 1400 控制器。
- 以前加载的软件。
- 单独的以太网交换机,从而能通过隔离的以太网将您的个人计算机同时连接到 MicroLogix 控制器和 PanelView 终端。
- •核心控制单元系列光盘,出版号 CC-QR001。

# 操作步骤

请按照以下步骤来验证设备之间的通讯是否正在进行。

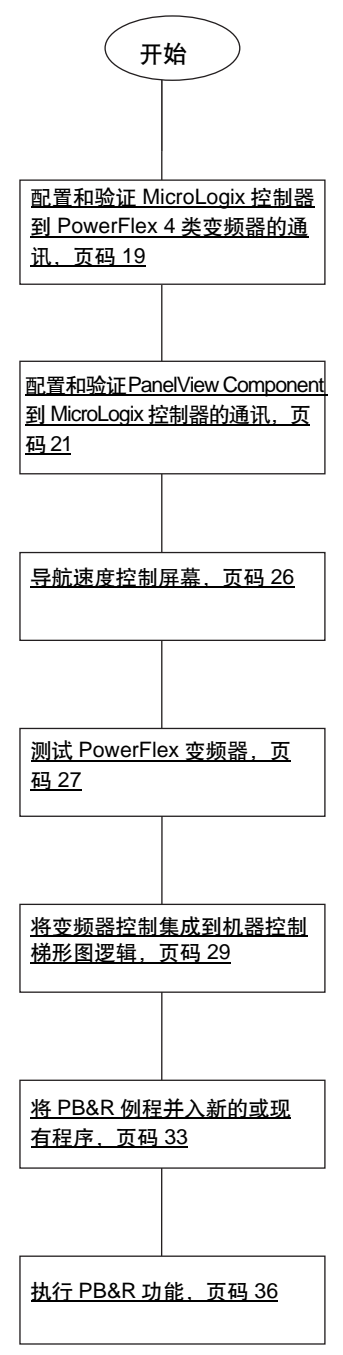

# 多种变频器注意事项

MicroLogix 速度控制例程支持与 1 到 16 个 PowerFlex 4 类变频器 (没有做任何修改)进行 Modbus 通讯。由于 Modbus 网络支持一次仅与一台设备进行通讯,网络上的设备越多,与全部 设备进行通讯所需的时间就越长。如果使用默认的通讯设置,MicroLogix 控制器需要大约 50 毫 秒从每个启用的变频器获得状态更新。这一点的例外是 PowerFlex 40P 变频器,更新状态需要 大约 100 毫秒,因为需要两个单独的读请求。因此,您必须首先确认多台设备的响应时间变慢 是可以接受的 (16 台 PowerFlex 4M 变频器的最大响应时间可达 800 毫秒,16 台 PowerFlex 40P 变频器的最大响应时间可达 1.6 秒钟)。

一旦安装并连接好附加的变频器后,确定 RS-485 网络电缆在变频器之间为菊花链连接。并在菊花链上的最后一个变频器(仅这个变频器)的连接器上安装了终端电阻。一旦所有变频器都通电以后,按照<u>第1章</u>中的叙述配置变频器参数,确定每个变频器都有唯一的节点地址,范围是从1到16。

# 配置和验证 MicroLogix 控制器到 PowerFlex 4 类变频器的通讯

默认情况下, MicroLogix 速度控制例程被配置为与一个变频器通讯,并设置为节点地址1。在这 个部分里,我们建议一次验证与一个变频器的通讯。因此,将为第一台变频器列出分步的操作程 序。您应为其余的变频器执行同样的步骤。

数据表位 B240/1...B240/16(也可能表示为位 B240:0/1...B240:0/16 或 240:1/0) 是节点地址 1...16 的变频器通讯启用位。如果某个位被打开,则 MicroLogix 控制器在每次通讯扫描时,将 尝试与该位所代表的节点地址处的变频器进行通讯。

重要提示 对于每一个在启用的节点地址处不响应的变频器,总的通讯扫描中将增加两秒的延迟。 因此,为了实现最佳系统通讯性能,很重要的一点是仅为能够成功响应的节点地址启用 节点地址。

默认情况下,只有位 B240/1(变频器 #1 被启用) 被设置。位 B240/2...16 被清除。您可以通过 使用编程软件或者使用 MicroLogix LCD 显示器的内置位监视功能,来更改和验证这些设置。 请按照以下步骤来验证或更改设置。

- 1. 在 MicroLogix 的前面板上按多次 ESC 键, 直到 LCD 屏幕显示最高层的菜单选择。
- I/O 状态
- 监视
- 模式开关
- 按菱形键的下箭头一角,使屏幕选择器指向"监视"(Monitoring),然后按"确定"(OK)。
   LCD 屏幕显示以下菜单选择:
- ●位
- 整数
- 3. 按 "确定" (OK) 可选择 "位" (Bit)。

出现以下内容(其中 0/0 开始闪烁):

B240:0/0=OFF

4. 按菱形键的上箭头一角, 以显示出 B240:0/1(其中 0/1 闪烁), 确认该值为 '=ON'。

如果不是,您可以按"确定"(OK)使'OFF'开始闪烁,将其从 OFF 更改为 ON。按菱 形键的上箭头一角,将 OFF 更改为 ON,然后按"确定"(OK)键接受更改 (B240:0/1 中的 0/1 将再次开始闪烁, '=ON'将稳定显示)。

- 5. 现在,按菱形键的上箭头一角以显示出每个位的状态,确认位 B240:0/2...B240:1/0 全部都 是 OFF。
- 现在,您已准备好确认 MicroLogix 控制器和节点地址 1 处的变频器之间的通讯是否正常。
  - 1. 验证 LCD 屏幕旁边的 RUN 状态指示器打开 (绿色常亮),确定 MicroLogix 控制器处于运行模式。

如果不是,您可以使用编程软件或者通过 MicroLogix LCD 显示器的模式开关功能,将控制器更改为运行模式。

速度控制例程现在应通过通讯通道0与变频器稳定通讯。

2. 检查 MicroLogix LCD 显示器左上角处的 COMMO 状态指示器,验证其是否快速闪烁。

如果快速闪烁,您就可以通过重复前面的步骤并每次启用一个其他的变频器,来测试任何 其他变频器。如果 COMM0 状态指示器仅为每几秒钟闪烁一次,则变频器对 MicroLogix 的 通讯尝试没有响应。回过头来验证布线连接以及变频器的通讯参数设置。如果 COMM0 状 态指示器一直不亮,则 MicroLogix 控制器没有处于运行模式,或者速度控制例程没有正确 下载到控制器上。

## 配置和验证 PanelView Component 到 MicroLogix 控制器的 通讯

6 寸彩色触摸屏 PanelView Component (PVC) 通过以太网与 MicroLogix 控制器通讯。 PVC 应 用从 MicroLogix 控制器的数据表中读取或向其中写入。当 PVC 应用写入 MicroLogix 控制器时, 控制器程序检测到值的变化,通过 Modbus 网络将这个新值写入相应的变频器。由于控制器程 序通过 Modbus 读取操作从所有已经启用的变频器中连续将状态数据更新至它的数据表中,因 此 PVC 应用监视最新的变频器状态数据。

控制器和 PVC 终端的示例 CCBB 速度控制程序假设 MicroLogix 控制器的静态 IP 地址为 192.168.1.2。

如果您的控制器使用的是其他 IP 地址,那么首先要做的是在 PVC 应用中修改 MicroLogix 1100 的 IP 地址。

请按照以下操作步骤在 PVC 应用中修改 MicroLogix 的 IP 地址。

**1.** 使用 Internet Explorer 或 Firefox 网络浏览器,在网络浏览器的地址栏内输入终端的 IP 地址,即可连接 PVC 终端。

2. 在 PVC 仪表盘对话框中选择应用名称,然后单击"编辑"(Edit)。

| Allen-Bradi                                                                                             | PanelView Component |                                  |                                                                                                    |  |  |  |  |
|----------------------------------------------------------------------------------------------------|---------------------|----------------------------------|----------------------------------------------------------------------------------------------------|--|--|--|--|
|                                                                                                    | Applicat            | ion Dashboa                      | rd                                                                                                    |  |  |  |  |
| Applications<br>Name:<br>Location:<br>Mode:<br>Name<br>Initial_T6C<br>Speed_Control_C600_Ethernet_C0_02 | Valid<br>Yes<br>Yes | Location<br>Internal<br>Internal | Status<br>Finishing Finishing Finishing Constrained<br>Terminal: PanelView C600 Color<br>Status: Connected to Terminal via Ethernet |  |  |  |  |
| Edit Test Ru<br>New Application<br>Create & Edit                                                        | <u>n</u>            |                                  | Design-Time Language: English 💌                                                                                                    |  |  |  |  |

3. 从"编辑" (Edit) 对话框中,单击"通讯" (Communication) 选项卡。

出现下面的对话框。

| Settings           | Commun                       | lication    | Sc         | reens        | Security      |       | Alarms         |
|--------------------|------------------------------|-------------|------------|--------------|---------------|-------|----------------|
| 🎽 🈚 🔚              | 1                            | 🏂 🗞 🍯       | <b>i</b> > | < 5 ट        | 8             |       | Applic         |
| Load Last Saved [  | Driver Configuration         |             |            |              |               |       |                |
| Protocol           |                              |             |            |              |               |       |                |
| C Serial           | )F1                          | *           | 1          |              |               |       |                |
| G Ethomat          | llen Dredler (Misrel agi     | JENIL -     | 1          |              |               |       |                |
| •• Ethernet   A    | mentoradiey MicroLogia       | AETAH IN    |            |              |               |       |                |
| Driver USB         | (Ethernet                    |             |            |              |               |       |                |
| 0.00               | 7 Ethernet                   |             |            |              |               |       |                |
|                    |                              |             |            |              |               |       |                |
| PanelView Co       | omponent Settings            |             |            |              |               |       |                |
| Write Optimization | n                            |             |            |              |               |       |                |
| No Configurable    | Properties At Protocol Lev   | vel         |            |              |               |       |                |
| Controller Se      | ttings                       |             |            |              |               |       |                |
| Add Controller     | Delete Selected Controller(s | 51          |            |              |               |       |                |
| Sort by Nam        | ie i                         | Ascending   | Ψ.         |              |               |       |                |
| Name               | Controller Type              | Address     | Timing     | Auto-Demotio | n Description | 1     |                |
|                    |                              |             |            |              |               | Port  | Request Size S |
| ML1100             | MicroLogix 1100 (            | 192.168.1.2 |            |              |               | 44818 | 232            |

**4.** 一旦 MicroLogix 的 IP 地址正确并且 PVC 应用被验证和保存后,从"应用仪表盘" (Application Dashboard) 对话框中,单击"运行"(Run)即可运行 PVC 速度控制应用。

### 网络概述

由于您已经验证了 MicroLogix 控制器和 PowerFlex 4 类变频器之间的通讯已经正常,因此一旦 PVC 应用开始运行,所有被启用的变频器都应在"网络概述"(Network Overview)屏幕上显示 为"就绪"(Ready)。

### 变频器启用

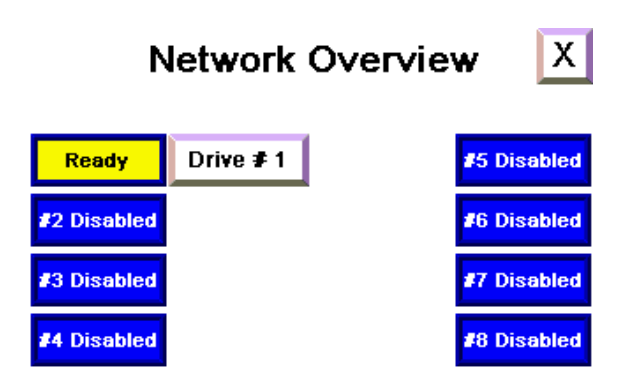

"就绪" (Ready) 表示变频器在 MicroLogix 控制器尝试与其通讯时做出响应,而且变频器已经准 备好启动了。

当应用开始运行时,如果某个变频器节点地址被禁用,则它的"变频器 # x"按钮就不可见了。 "网络概述" (Network Overview) 屏幕已经预先配置为支持最多八个变频器 (节点地址 1...8)。

相反,如果您看到类似下面的黄色横幅消息,则 PVC 应用尚不能与 MicroLogix 控制器通过以太 网在配置的 IP 地址进行通讯。

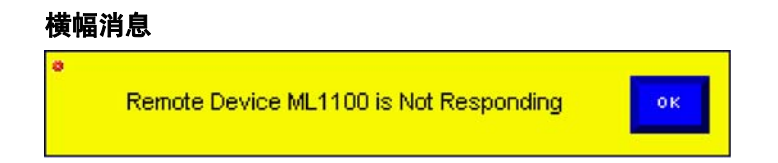

使用 RSLogix 编程软件和您的网络浏览器来验证为通道 1 配置的 MicroLogix 控制器 IP 地址与 PVC 应用中的配置相符。如果您的个人计算机能与两台设备通过以太网通讯,则 PVC 终端应能 够与 MicroLogix 控制器通过以太网通讯。

一旦 PVC 终端能与 MicroLogix 控制器成功通讯,您可以观察到变频器的状态不再是"禁用"
 (Disabled) 或 "就绪" (Ready)。其他的可能性包括 "正在运行" (Running)、"无通讯" (No Comms) 和 "故障" (Faulted)。

### 变频器的可能状态

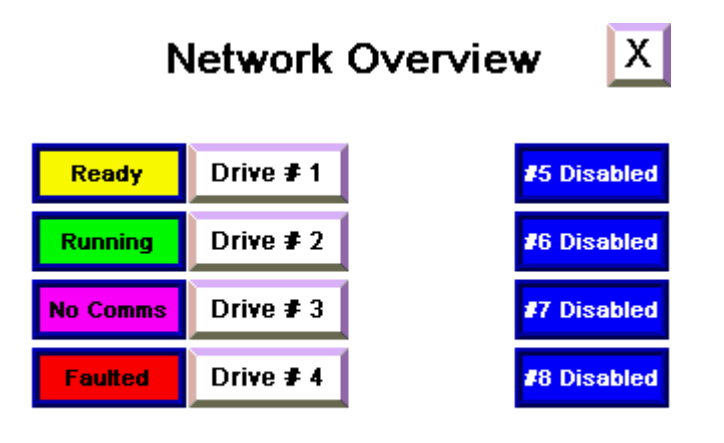

- 正在运行 (Running) 表示变频器已经启动, 目前正在运行。
- •无通讯 (No Comms) 表示变频器未响应来自 MicroLogix 控制器的通讯尝试。
- 故障 (Faulted) 表示变频器当前发生故障。

您可以从"网络概述"(Network Overview)屏幕启用或禁用变频器节点地址。按下某个变频器描述旁边的"禁用"(Disabled)即可启用该变频器节点地址-该按钮描述变成上面列出的一种状态。一旦变频器节点地址被启用,再次按下这个按钮即可禁用该节点地址-该按钮再次显示为"禁用"(Disabled)。

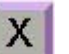

右上角处的 按钮可让您退出应用,返回到 "PVC 终端配置" (PVC Terminal Configuration) 对话框。

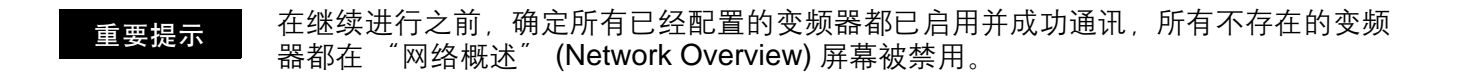

# 提示 在这个位置,您可以编辑"网络概述"(Network Overview)屏幕,并且删除与不存 在的变频器相关的按钮和状态显示。您可以编辑变频器描述(如 "变频器 #1"), 改成在应用中更有意义的名称(例如 "传送带")。

重要提示 注意,屏幕编号是非常重要的。变频器状态屏幕编号与变频器节点地址是一致的。对于 每个屏幕更改, PVC 终端都会通过为"标签"(Tags)>"全局连接"(Global Connections)下面的"当前屏幕编号"(Current Screen Number)输入一个目标标签, 将屏幕编号写入 MicroLogix 控制器。CMD\_CURRNT\_SCRN\_NMBR 是为 MicroLogix 控制器定义的一个只写标签。

### 标签定义

| Settings                                                                                                    | Communicatio | n Tags                | Screens | Security        | Alarms  | Recipes           |  |  |  |  |  |  |  |
|----------------------------------------------------------------------------------------------------|--------------|-----------------------|---------|-----------------|---------|-------------------|--|--|--|--|--|--|--|
| 😺 🥎 🔒                                                                                                    | 🔚 🔊 🞯        | % 🖻 🛯 🗙               |         |                 | Applica | ition Language: [ |  |  |  |  |  |  |  |
| External         Memory         System         Global Connections           Update Rate( 60 - 3600 seconds ):         60         60         60         60         60         60         60         60         60         60         60         60         60         60         60         60         60         60         60         60         60         60         60         60         60         60         60         60         60         60         60         60         60         60         60         60         60         60         60         60         60         60         60         60         60         60         60         60         60         60         60         60         60         60         60         60         60         60         60         60         60         60         60         60         60         60         60         60         60         60         60         60         60         60         60         60         60         60         60         60         60         60         60         60         60         60         60         60         60         60         60         60         60< |              |                       |         |                 |         |                   |  |  |  |  |  |  |  |
|                                                                                                    | Source Tag   | System                | n Tag   | Destinatio      | n Tag   | Acci              |  |  |  |  |  |  |  |
| 1                                                                                                    |              | Current User          |         | 2               |         | Read              |  |  |  |  |  |  |  |
| 2                                                                                                    |              | Idle Timeout          |         |                 |         | Read/Write        |  |  |  |  |  |  |  |
| 3                                                                                                    |              | Clear All Status      |         |                 |         | Read              |  |  |  |  |  |  |  |
| 4                                                                                                    |              | Clear All Alarms      |         |                 |         | Write             |  |  |  |  |  |  |  |
| 5                                                                                                    |              | Acknowledge All Alarm | IS      |                 |         | Write             |  |  |  |  |  |  |  |
| 6                                                                                                    |              | System Clock - Year   |         |                 |         | Read/Write        |  |  |  |  |  |  |  |
| 7                                                                                                    |              | System Clock - Month  |         |                 |         | Read/Write        |  |  |  |  |  |  |  |
| 8                                                                                                    |              | System Clock - Day    |         |                 |         | Read/Write        |  |  |  |  |  |  |  |
| 9                                                                                                    |              | System Clock - Hour   |         |                 |         | ReadMvrite        |  |  |  |  |  |  |  |
| 10                                                                                                    |              | System Clock - Minute |         |                 |         | Read/Write        |  |  |  |  |  |  |  |
| 11                                                                                                    |              | System Clock - Secon  | d       |                 |         | ReadMvrite        |  |  |  |  |  |  |  |
| 12                                                                                                    |              | Screen Saver Control  |         |                 |         | Write             |  |  |  |  |  |  |  |
| 13                                                                                                    |              | RAM Size              |         |                 |         | Read              |  |  |  |  |  |  |  |
| 14                                                                                                    |              | Free Storage Memory   |         |                 |         | Read              |  |  |  |  |  |  |  |
| 15                                                                                                    |              | Free Application Mem  | ory     |                 |         | Read              |  |  |  |  |  |  |  |
| 16                                                                                                    |              | Short Date            |         |                 |         | Read              |  |  |  |  |  |  |  |
| 17                                                                                                    |              | Long Date             |         |                 |         | Read              |  |  |  |  |  |  |  |
| 18                                                                                                    |              | Current Screen Numb   | er      | CMD_CURRNT_SCRN | _NMBR   | Read/Write        |  |  |  |  |  |  |  |
| 19                                                                                                    |              | Language              |         |                 |         | Read/Write        |  |  |  |  |  |  |  |

由于所有变频器状态屏幕都是用相同的标签定义, MicroLogix 控制器按照当前的屏幕编号为相应的变频器复制数据。

## 测试速度控制功能

现在 PVC 终端已经能与 MicroLogix 控制器成功通讯,您可以测试速度控制功能了。

### 导航速度控制屏幕

从 "网络概述" (Network Overview) 屏幕上,从按下已启用的变频器的那个 "变频器 #x" (Drive # x) 按钮开始。

对于一个变频器来说如果没有 **变频器 #x 按钮可见** 按下 <sup>"</sup>#x 已禁用" (#x Disabled),则 <sup>"</sup>变频器 #x<sup>"</sup> (Drive # x) 按钮是不可用的。 所显示的屏幕类似于下面的屏 幕。

Х Drive #1 .00 Current .00 Voltage 60.00 Ready 🔜 PLC Ref Active Stop Reverse .00 Program At Ref Hz Actual

在这个屏幕上, 变频器 #x 是一个文本对象, 您可以更改以反映出变频器 #x 的名称和描述。

右上角的 按钮可带您返回到 "网络概述" (Network Overview) 屏幕。

左侧的指示灯显示变频器是否"就绪可以运行"(Ready to run)(没有故障)、"活跃"(Active)( 正在运行),其方向是"正向"(Forward)还是"反向"(Reverse),以及变频器是否正在参考 频率上运行 (At Ref)。

中部的数字型显示为"输出电流"(Output Current)(单位是安培)、"输出电压"(Output Voltage)(单位是伏特),"参考频率"(reference frequency)(单位是赫兹,为PLC 程序所提供)以及实际频率(单位是赫兹)。虽然变频器按整数值向 MicroLogix 控制器提供这些值,PLC 程序将执行相应的除法运算,并将值储存为浮点型或实型值,从而使 PanelView 终端可以读取并像在内置变频器显示内显示的那样进行显示。

注意, 右下角处的按钮显示程序模式。这表示屏幕当前为仅监视-MicroLogix 程序仍在控制变频器。在程序模式下, 您唯一能做的操作就是按下 "停止"(Stop) 按钮关闭变频器。如果您想要脱离 MicroLogix 控制器的控制, 请按 "程序"(Program) 将屏幕更改为 "操作员"(Operator) 模式。在做此操作时, 注意 "启动"(Start)、"点动"(Jog)、"正向"(Forward) 和 "反向" (Reverse) 按钮变得可见。同时, "PLC 参考"(PLC Ref) 数字型显示也变成了 "HMI 参考" (HMI Ref) 数字输入按钮。此外, 返回 "网络概述"(Network Overview) 屏幕的按钮消失了, 因 为该屏幕必须切换回到程序模式才能离开。

> Drive #1 .00. Forward Current Reverse .00 Voltage Jog 60.00 Start Ready Active \_\_\_\_\_ HMI Ref Stop Reverse 📃 .00 Operator At Ref Hz Actual

"启动" (Start)、"点动" (Jog)、"正向" (Forward) 和 "反向" (Reverse) 按钮可见

### 测试 PowerFlex 变频器

按照以下操作步骤来测试您的变频器。

1. 当变频器停止时按"正向"(Forward)和"反向"(Reverse),观察变频器上的正向/反向 状态指示器来验证变频器是否在正向和反向之间切换。

如果不是,返回到本章的开头,验证 MicroLogix 与此变频器的通讯是否正常。

- 2. 确定电机从负载上脱开(打开轴)。
- **3.** 按住"点动"(Jog)。

变频器应加速到所配置的点动频率。

4. 释放"点动"(Jog)。

变频器应减速直至停止。

5. 按下 "启动" (Start)。

变频器应加速到"HMI参考"(HMI Ref)所显示的参考频率。现在,如果您按下"HMI参考"(HMI Ref)并输入一个新的参考频率,MicroLogix 控制器将接受新的参考频率并将其转发给变频器。"HMI 参考"(HMI Ref)显示更新为所输入的新值。

 拔掉变频器上的 RJ45 网络连接,验证是否显示 "丢失至设备的通讯" (Lost Communications to Device) 消息。

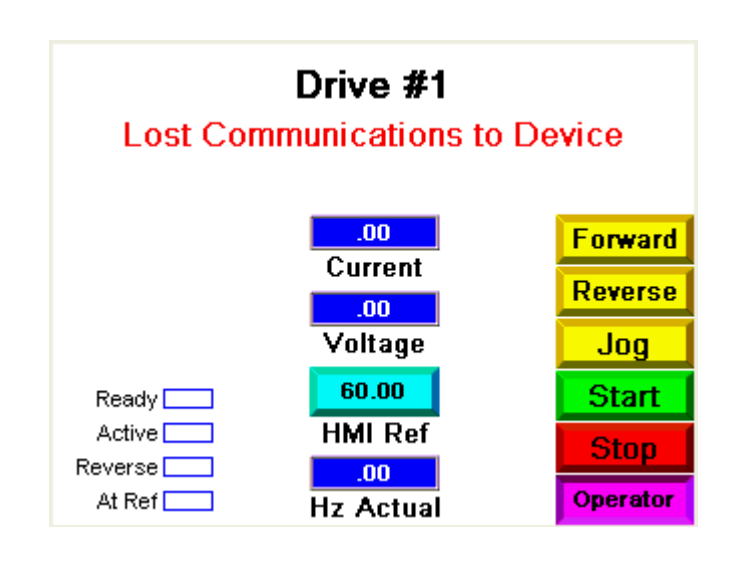

7. 重新插好 RJ45 连接器, 这条消息就会消失。

注意, 屏幕上出现两个新 的按钮 - "CLR 故障" (CLR Fault) 和一个正在 闪烁的 "F81 通讯丢失" (F81 Comm Loss)。

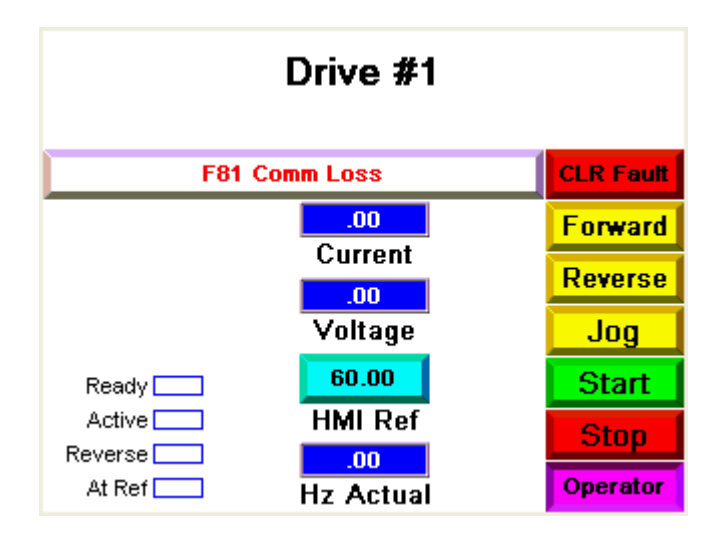

要了解这个故障的诊断信息,请按带有故障代码的白色长按钮,前往"故障类型、描述和操作" (Fault Type, Description & Action) 屏幕。

| Fault Type, Description & Action                                                                                                    | Х    |
|----------------------------------------------------------------------------------------------------|------|
| Type 2<br>RS485 (DSI) not communicating<br>1 Check or replace wiring, port expander, adapters or comp<br>drive as required<br>2 An adapter was intentionally disconnected<br>3 Turn off using A105 [Comm Loss Action]<br>4 Connect I/O Terminal 04 to gnd may noise immunity | lete |

这个屏幕提供有关该特殊故障的信息和故障处理技巧,与变频器用户手册中的内容相同。

**8.** 按右上角处的 返回到 "变频器状态" (Drive Status) 屏幕。

要清除故障,请按"CLR 故障"(CLR Fault)。完成这个操作以后,故障被清除,故障显示 按钮消失以及"CLR 故障"(CLR Fault)按钮消失都指示出这一点。

您现在已经完成了所有速度控制 HMI 功能的测试工作。

### 将变频器控制集成到机器控制梯形图逻辑

上一节介绍了当 HMI 处于操作员模式下时 HMI 如何使用速度控制例程来启动、停止、点动、设置方向、清除故障以及调整变频器的速度。当 HMI 处于程序模式下时,则是您的机器的控制梯形图逻辑在使用速度控制例程,通过调节数据表中的特定位和字来控制一个或多个变频器。

如何使用变频器控制例程的示例之一,就是复位所有变频器上的故障,以及启用和停止一个或多 个变频器,该示例位于 CCBB 变频器控制程序的梯形文件 100 中。

## 用于 PowerFlex 4 类变频器参数备份和恢复的 MicroLogix 示 例代码

PowerFlex 4 类变频器参数备份和恢复 (PB&R) 可为最多 16 个通过 Modbus 串口 RS-485 网络 连接在一起的 PowerFlex 4 类 (PF4 类) 变频器,提供对所有已配置的变频器参数进行备份的功 能。参数集被储存为 MicroLogix 控制器内部的配方,是网络上的 Modbus 主机。配方内存用于 储存每个变频器的参数设置,而不会耗费任何 MicroLogix 用户程序或数据表内存(被子例程本 身使用的内存除外)。作为配方,这些参数设置被保存为 MicroLogix RSLogix 程序的一部分,同 时也是可选内存模块备份映像的一部分。

一旦 PF4 类变频器的参数已经备份到 MicroLogix 1100 控制器以后,如果该变频器失效并使用 新的变频器来代替,这些参数可快速恢复到新设备上,无需任何编程设备和/或软件。

这个 MicroLogix 示例代码包含一个 SLC 资料库例程,可导入至新的或现有的 MicroLogix 1100 或 1400(或 MicroLogix 1500 LRP)RSLogix 项目中。如果 LCD 用户显示器不受 MicroLogix 控制 器中任何现有例程的控制,这种 PB&R 功能可通过 MicroLogix 键盘和 LCD 用户显示器来发起 执行。或者, PB&R 也可通过 MicroLogix 网络服务器发起执行,通过使用 Internet Explorer 网 络浏览器,或者当与 MicroLogix 控制器联机后直接从 RSLogix 500 软件中来执行这项功能。

在导入 PB&R 例程以后,一定要确认以下方面:

- 所有变频器都是 PowerFlex 4 类变频器 (PowerFlex 4M、 4、 40、 40P 和 / 或 400)。
- •所有变频器都通过使用 RS-485 串口 Modbus 网络与 MicroLogix 1100 控制器一起组网。
- MicroLogix控制器的通道0被配置为Modbus RTU主机。MicroLogix控制器必须是Modbus网络上的唯一主机。
- 所有设备的Modbus通讯参数都被设置为9600波特率、8个数据位、无奇偶位和1个停止位, 这是 PF4 类变频器的出厂默认设置。
- 所有变频器节点地址都在 1...16 的范围以内。
- 网络上不存在节点地址 100。这是为设备恢复功能所预留的地址,因为这是 PF4 类设备的出 厂默认节点地址。
- 配方文件 0...6 和配方编号 0...16 可供使用。
- •程序文件 242...255 和数据表文件 248...255 可供使用。
- 具有足够的未用数据表和程序内存。

虽然变频器参数被存储在配方内存中,组成 PB&R 例程的各种子例程仍然需要程序和数据表内存,以及特定的程序文件编号和数据表文件编号。为了将文件个数以及所用内存降至最低,可以删除一些文件,这要根据所使用的是哪些 PF4 类变频器。例如,如果您仅需要支持 PowerFlex 4M 变频器,则可以删除特定于 PowerFlex 4、40、40P 和 400 变频器的那些文件,从而将 PB&R 例程所用的内存数量降至最低。所支持的变频器数量没有关系,不论您使用 1 个还是 16 个变频器, PB&R 所用的程序数量及数据表内存是一样的。同时,如果您不会用到 LCD 用户显示器来发起备份和恢复功能,那么就也可以删除与这些功能特定的那些文件。

MicroLogix 1100 内存支持最多 4096 个数据表字和最多 6656 个指令字。

### 控制器属性对话框

| General Compiler Passwords<br>Processor Type:<br>Bul. 1763 Mic | Controller Communications                  |
|----------------------------------------------------------------|--------------------------------------------|
| Processor Type:<br>Bul.1763 Mic                                | mologiy 1100 Series B                      |
| Bul 1763 Mic                                                   | vologiv 1100 Series R                      |
| Processor Name: MAX                                            |                                            |
| Program Checksum: 45e8                                         | 3                                          |
| Program Files: 4                                               |                                            |
| Data Files: 24                                                 |                                            |
| Memory Used: 6656                                              | 6 Instruction Words Used - 4096 Data Table |
| Memory Left: 0 Ins                                             | struction Words Left                       |

4096 数据表字使用最多 1024 个指令字,因此可用于梯形图逻辑的指令字最多为 5632 个。

这些表格列出了程序文件、所使用的数据表文件以及内存用量。

### 梯形文件表

| 梯形文件名      | 文件编号 | 需求者     | 指令字的个数 |
|------------|------|---------|--------|
| DRIVE PB&R | 255  | 全部      | 20     |
| DRIVE BKUP | 254  | 全部      | 62     |
| DRIVE RSTR | 253  | 全部      | 68     |
| PB&R LCD   | 252  | 可选项     | 600    |
| PF4M BKUP  | 251  | 仅 PF4M  | 84     |
| PF4M RSTR  | 250  | 仅 PF4M  | 252    |
| PF4 BCKUP  | 249  | 仅 PF4   | 56     |
| PF4 RESTR  | 248  | 仅 PF4   | 90     |
| PF40 BCKUP | 247  | 仅 PF40  | 83     |
| PF40 RESTR | 246  | 仅 PF40  | 121    |
| PF40P BKUP | 245  | 仅 PF40P | 117    |
| PF40P RSTR | 244  | 仅 PF40P | 157    |
| PF400 BKUP | 243  | 仅 PF400 | 114    |
| PF400 RSTR | 242  | 仅 PF400 | 103    |

#### 数据文件表

| 数据文件名      | 文件编号 | 需求者     | 数据表字的个数 |
|------------|------|---------|---------|
| PB&R PARAM | 255  | 全部      | 256     |
| PB&R MSG   | 254  | 全部      | 50      |
| PB&R LCD   | 253  | 可选项     | 756     |
| PF4M MSG   | 252  | 仅 PF4M  | 550     |
| PF4 MSG    | 251  | 仅 PF4   | 275     |
| PF40 MSG   | 250  | 仅 PF40  | 350     |
| PF40P MSG  | 249  | 仅 PF40P | 450     |
| PF400 MSG  | 248  | 仅 PF400 | 400     |

因此,被 PB&R 例程所使用的最大内存量,即支持所有 PF4 类变频器类型并包括 LCD 用户显示器功能时,为 3087 个数据表字和 1927 个指令字。被 PB&R 例程所使用的最小内存量,即仅 支持 PowerFlex 4 变频器而且不含 LCD 用户显示器功能时,为 581 个数据表字和 296 个指令字。

## 将 PB&R 例程并入新的或现有程序

PB&R 例程资料库文件名的开头都是:

'ML1100 TO PF4-CLASS DRIVE PARAMETER BACKUP & RESTORE WITH USER DISPLAY'

使用 RSLogix 500 软件(版本 7.20 或更高),以脱机状态打开您要将 PB&R 子例程复制到其中的 MicroLogix 1100 系列 B 文件(新建或现有)。如果您正在并入现有文件,确定先备份一个副本后再继续进行。

1. 验证现有文件中的通道 0 被配置为 Modbus RTU 主机。

2. 在 RSLogix 500 软件内将 PB&R 例程文件复制到您的计算机。

- **3.** 从"文件"(File) 菜单中,选择"打开"(Open)。
- 4. 浏览到以下文件并选择:

'ML1100 TO PF4-CLASS DRIVE PARAMETER BACKUP & RESTORE WITH USER DISPLAY.SLC'

出现下面的屏幕。

| Import SLC Format                                         | х |  |  |
|-----------------------------------------------------------|---|--|--|
|                                                           | _ |  |  |
| Import Rung Comments and Page Titles                      |   |  |  |
|                                                           | 1 |  |  |
| Import Address Descriptions                               |   |  |  |
| Import NEW library descriptions only. Discard duplicates. |   |  |  |
| Import ALL library descriptions. Overwrite duplicates.    |   |  |  |
|                                                           | 1 |  |  |
| ✓ Import Address Symbols                                  |   |  |  |
| Import NEW library symbols only. Discard duplicates.      |   |  |  |
| C Import ALL library symbols. Overwrite duplicates.       |   |  |  |
|                                                           |   |  |  |
| Address Load Mode                                         |   |  |  |
| Normal O Indexed O Symbol Edit Index                      |   |  |  |
|                                                           | 1 |  |  |
| OK Cancel <u>H</u> elp                                    |   |  |  |
|                                                           |   |  |  |

5. 匹配所显示的默认设置, 然后单击"确认"(OK)。

出现下面的警告消息。

| RSLogix | 500 System Warning                                                                                                    |
|---------|----------------------------------------------------------------------------------------------------|
| 8       | Library contains a COMPLETE SLC-500 Memory Image! If any existing data files conflict with library usage, errors will occur. Rung will be appended to<br>any that currently exist! NORMALLY THIS SHOULD ONLY BE IMPORTED INTO A NEWLY CREATED PROGRAM!<br>Perform COMPLETE import (Overwrite)? |
|         | OK Cancel                                                                                                    |

6. 单击 "确定" (OK)。

| 您看到类似 | 下面的- | -系列 |
|-------|------|-----|
| 屏幕。   |      |     |

| RSLogix | 00 Pro 😕                                                                                        | 1    |
|---------|-------------------------------------------------------------------------------------------------|------|
| ⚠       | File name for MG248 already exists. New file name will be<br>"MG248 - PF400 MSG",<br>Overwrite? | 1000 |
|         | Yes No                                                                                          |      |

7. 对于所有这些屏幕,单击 "是"(Yes)。

接下来,如果配方 (RCP) 配置文件在梯形项目中尚不存在,则必须为项目创建配方 (RCP) 配置 文件。请转到下面的第1步来创建文件。

如果该文件已经存在,请验证项目。请参见第8步在第35页上。

- 1. 右键单击 RCP 配置文件,选择"新建"(New)。
- 2. 在"配方个数" (Number of Recipes) 框内, 输入 17。
- 在 "名称" (Name) 框 内,为RCP 文件 0 输入 ´PB&R 1 of 7´。

| File: 0                        |                                        | <u>K</u> |
|--------------------------------|----------------------------------------|----------|
| Number of Recipes: 17          |                                        | Cancel   |
| Name: PB&R                     | l of 7                                 | Help     |
| Description:                   |                                        |          |
| - Location where recipe data i | s stored (applies to all recipe files) |          |

- 4. 单击"确定"(OK)。
- 5. 单击"地址" (Address) 框, 输入 N255:0
- 6. 单击 "长度" (Length) 框, 输入 32。

"描述" (Description) 将 自动显示。

| ļ | RCP File 0 - PB&R 1 of 7 |        |              |                     |
|---|--------------------------|--------|--------------|---------------------|
|   | Address                  | Length | Initial Data | Description         |
| I | 🛨 N255:0                 | 32     | {}           | Backup Node Address |
| I |                          |        |              |                     |
| I |                          |        |              |                     |
| ł |                          |        |              |                     |
| I |                          |        |              | Current Recipe 🛛 📥  |
| l |                          |        |              |                     |

7. 关闭此屏幕,同样使用以 下数据创建 RCP 文件

1...6。

| RCP 文件编号 | 配方个数 | 名称          | 地址       | 长度 |
|----------|------|-------------|----------|----|
| 0        | 17   | PB&R 1 of 7 | N255:0   | 32 |
| 1        | 17   | PB&R 2 of 7 | N255:32  | 32 |
| 2        | 17   | PB&R 3 of 7 | N255:64  | 32 |
| 3        | 17   | PB&R 4 of 7 | N255:96  | 32 |
| 4        | 17   | PB&R 5 of 7 | N255:128 | 32 |
| 5        | 17   | PB&R 6 of 7 | N255:160 | 32 |
| 6        | 17   | PB&R 7 of 7 | N255:192 | 32 |

8. 单击"验证项目"(Verify Project)。

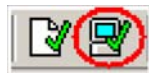

如果您看到验证错误,请尝试分别修正这些错误,或者尝试再从原始文件并入。如果项目验证没 有任何错误,则合并成功,您可以测试项目或者删除您不需要的文件。

请参阅梯形文件表和数据文件表,根据您所使用的 PF4 类变频器的类型确定可删除哪些文件, 从而可以释放 MicroLogix 1100 程序和数据表内存。如果您删除一个程序文件(子例程),则同 时需要删除调用该子例程的梯级,才能使项目能够成功验证。

# 执行 PB&R 功能

Modbus 网络上的每一个 PF4 类变频器的节点地址都在 1 到 16 范围内。"参数备份" (Parameter Backup) 功能为通过将待备份的节点编号写入数据表字 N255:0 来实现。因此,对于 任何可以写入 N255:0 的变频器都可以发起备份,包括 MicroLogix 1100 LCD 用户显示器、 MicroLogix 1100 网络服务器以及 RSLogix 500 软件。同样,"参数恢复"(Parameter Restore) 功能的发起方式为通过将替换的变频器的节点编号写入数据表字 N255:255 来实现。(要恢复的 变频器必须使用其出厂默认通讯设置:节点 100、9600 波特率、8 个数据位、无奇偶位和 1 个 停止位。)

### 从 MicroLogix 1100 LCD 用户显示器上

请按照以下操作步骤使用 MicroLogix 1100 控制器前面的 LCD 用户显示器来发起 PB&R 功能。

- 1. 确定 MicroLogix 1100 控制器处于 "运行"或 "远程运行"模式。
- 使用箭头将光标从 LCD 顶部菜单向下移动到 "用户描述" (User Disp) 选择, 然后按 "确定" (OK)。
- 3. 使用箭头将显示的"备份"(Backup)的值从 +00000 增加到 +00001,将"恢复" (Restore)的值增加到 +00002,然后按"确定"(OK)。
- 4. 在第二个屏幕上,使用箭头增加所显示的值直至为待备份或待恢复的变频器的节点编号 (1...16),然后按"确定"(OK)。

在几秒钟内,状态屏幕将指示操作是否成功。

5. 按 ESC 键返回到 PB&R 主屏幕。

注意在恢复功能后,您必须立即循环变频器的电源让恢复的节点地址生效。

6. 要退出 PB&R 主屏幕,请按住 ESC 键几秒钟时间。

### 从 MicroLogix 1100 网络服务器上

请按照以下操作步骤使用 MicroLogix 1100 网络服务器来发起 PB&R 功能。

- 1. 通过使用标准的网络浏览器与 MicroLogix 1100 控制器联机。
- 2. 选择"数据视图" (Data Views), 输入您具有写权限的"用户名" (User Name) 和"密 码" (Password)(默认为 administrator/MI1100)。
- 3. 单击 "文件名 N255" (File Name N255)。
- **4.** 参考相应的操作步骤,决定您要进行备份还是恢复。

按照以下操作步骤进行备份。

- **1.** 双击 N255:0。
- 2. 输入待备份的变频器的节点编号。
- 3. 单击"确定"(OK)以确认所输入的值。
- 4. 关闭 "数据更改成功" (Data Change Success) 对话框,然后单击 "更新" (Update)。
   在备份完成以后, N255:0 的值重新变成 0。

按照以下操作步骤进行恢复。

- **1.** 双击 N255:255。
- 2. 输入待恢复的变频器的节点编号。
- **3.** 单击 "确定" (OK) 以确认所输入的值。
- 关闭 "数据更改成功" (Data Change Success) 对话框,然后单击 "更新" (Update)。
   在恢复完成以后, N255:255 的值重新变成 0。

注意在恢复功能后,您必须立即循环变频器的电源让恢复的节点地址生效。

### 从 RSLogix 500 软件内

请按照以下操作步骤来通过 RSLogix 500 软件发起 PB&R 功能。

- **1.** 与 MicroLogix 1100 控制器联机,确定 MicroLogix 1100 控制器处于"运行"或"远程运行"模式。
- 2. 双击数据文件 N255。
- 3. 参考相应的操作步骤,决定您要进行备份还是恢复。

按照以下操作步骤进行备份。

- **1.** 双击 N255:0。
- 2. 输入待备份的变频器的节点编号。

在备份完成以后, N255:0 的值重新变成 0。

按照以下操作步骤进行恢复。

- **1.** 双击 N255:255。
- 2. 输入待恢复的变频器的节点编号。

在恢复完成以后, N255:255 的值重新变成 0。

注意在恢复功能后,您必须立即循环变频器的电源让恢复的节点地址生效。

## 其他资源

请参阅第9页了解产品清单以及信息资源。

### **罗克韦尔自动化支持** 罗克韦尔自动化有限公司在网站上提供了技术信息以期帮助您使用其产品。 在网站 <u>http://support.rockwellautomation.com</u>上,您可以找到技术手册、 常见问题 (FAQ)知识库、技术与应用说明、示例代码和指向软件补丁包的链 接,以及 MySupport 功能一您可以自定义此功能以便充分利用这些工具。

如果在安装、配置和故障处理方面需要进一步的电话技术支持,我们将提供 TechConnect支持程序。如需更多信息,请联系本地的分销商或罗克韦尔自动 化有限公司驻本地代表处,或者访问<u>http://support.rockwellautomation.com</u>。

### www.rockwellautomation.com.cn

#### 动力、控制与信息解决方案

Americas: Rockwell Automation, 1201 South Second Street, Milwaukee, WI 53204-2496 USA, Tel: (1)414 382.2000, Fax: (1)414 382.4444 亚大地区-香港数码港道100号数码港3座F区14楼 电话: (852)28874788 传真: (852)25109436

中国总部一上海市漕河泾开发区虹梅路1801号B区宏业大厦1楼邮编: 200233 电话: (8621)612888888 传真: (8621)61288899 北京-北京市建国门内大街18号恒基中心办公楼1座4层 邮编: 100005 电话: (8610)65217888 传真: (8610)65217999 天津-天津市和平区解放北路188号信达广场写字楼3310-3312室 邮编: 300042 电话: (8622)58190588 传真: (8622)58190599 **青岛**-青岛市香港中路40号数码港旗舰大厦2206室 邮编: 266071 电话: (86532)86678338 传真: (86532)86678339 济南-济南市历下区泺源大街229号金龙大厦东楼23层东北室 邮编: 250012 电话: (86531)81778388 传真: (86531)81778389 西安-西安市高新区科技路33号高新国际商务中心数码大厦1201室 邮编:710075 电话:(8629)88152488 传真:(8629)88152466 **乌鲁木齐**-乌鲁木齐市友好南路576号凯宾斯基酒店717室 邮编:830000 电话:(86991)6388683 传真:(86991)6388980 第州-郑州市中原中路220号裕达国际贸易中心A座1216-1218室 邮编: 450007 电话: (86371)67803366 传真: (86371)67803388 太原-山西省太原市府西街69号山西国际贸易中心B座8层801室 邮编:030002 电话:(86351)8689580 传真:(86351)8689580 唐山-唐山市路北区东方大厦C座303室 邮编: 063000 电话: (86315)3195962/63 传真: (86315)3195951 南京-南京市中山南路49号商茂世纪广场44楼A3-A4座 邮编: 210005 电话: (8625)86890445 传真: (8625)86890142 无锡-无锡市解放东路1000号保利广场8号2208室 邮编: 214007 电话: (86510)82320076 传真: (86510)82320176 武汉-武汉市建设大道568号新世界国贸大厦I座2202室 邮编: 430022 电话: (8627)68850233 传真: (8627)68850232 长沙--长沙市韶山北路159号通程国际大酒店1712室邮编: 410011 电话: (86731)5450233/5456233 传真: (86731)5456233 ext. 608 杭州-杭州市杭大路15号嘉华国际商务中心1203室 邮编: 310007 电话: (86571)87260588 传真: (86571)87260599 广州-广州市环市东路362号好世界广场2703-04室 邮编: 510060 电话: (8620)83849977 传真: (8620)83849989 深圳-深圳市福田中心区金田路4028号荣超经贸中心4305-06室 邮编: 518035 电话: (86755)82583088 传真: (86755)82583099 厦门-厦门市湖里区湖里大道41号联泰大厦4A单元西侧 邮编: 361006 电话: (86592)2655888 传真: (86592)2655999 **南宁**-南宁市青秀区金湖路59号地王国际商会中心31层3117、3118、3119室 邮编:530000 电话:(86771)5594308 传真:(86771)5594388 成都-成都市总府路2号时代广场A座906室 邮编: 610016 电话: (8628)86726886 传真: (8628)86726887 **重庆**-重庆市渝中区邹容路68号大都会商厦3112-13室 邮编:400010 电话:(8623)63702668 传真:(8623)63702558 **昆明**-昆明市东风西路123号三合商利写字楼13层C座 邮编: 650000 电话: (86871)3635448/ 3635458/ 3635468 传真: (86871)3635428 沈阳-沈阳市沈河区青年大街219号华新国际大厦15-F单元 邮编:110015 电话:(8624)23961518 传真:(8624)23963539 **大连**-大连市西岗区中山路147号森茂大厦2305室 邮编:116011 电话:(86411)83687799 传真:(86411)83679970 哈尔滨-哈尔滨市南岗区红军街15号奥威斯发展大厦26层B座 邮编: 150001 电话: (86451)84879066 传真: (86451)84879088

**长春**--长春市西安大路1688号新润天国际大厦2201室 邮编: 130061 电话: (86431)87069871 传真: (86431)87069882

Copyright 2010 Rockwell Automation Inc. Printed in CHINA.

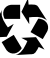